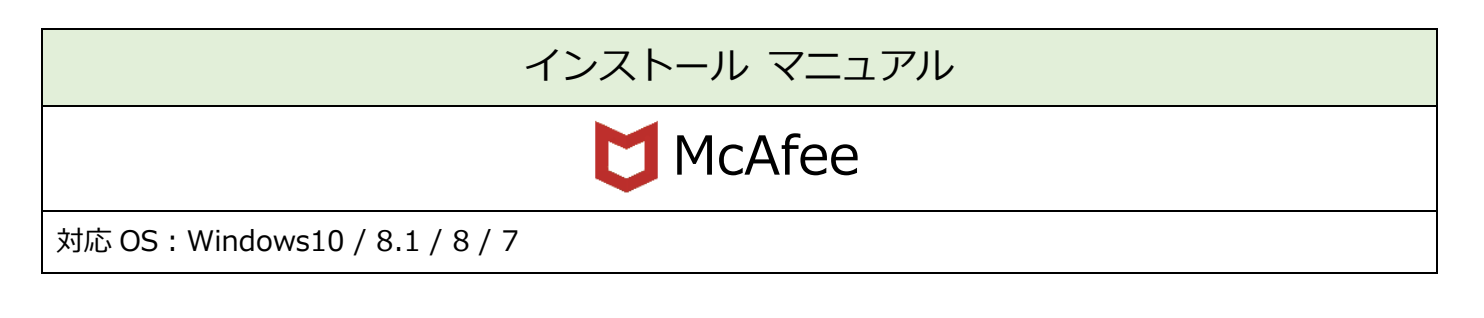

必要なもの

1. マカフィーダウンロード URL 情報

マカフィーのダウンロード URL は、マカフィー入会時にご登録メールアドレス宛に

メールにて通知いたしております。お手元にご準備ください。

設定手順

1:インストーラーのダウンロード~インストール

2:セットアップ

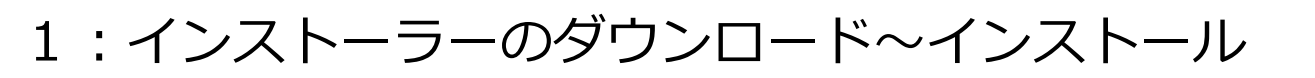

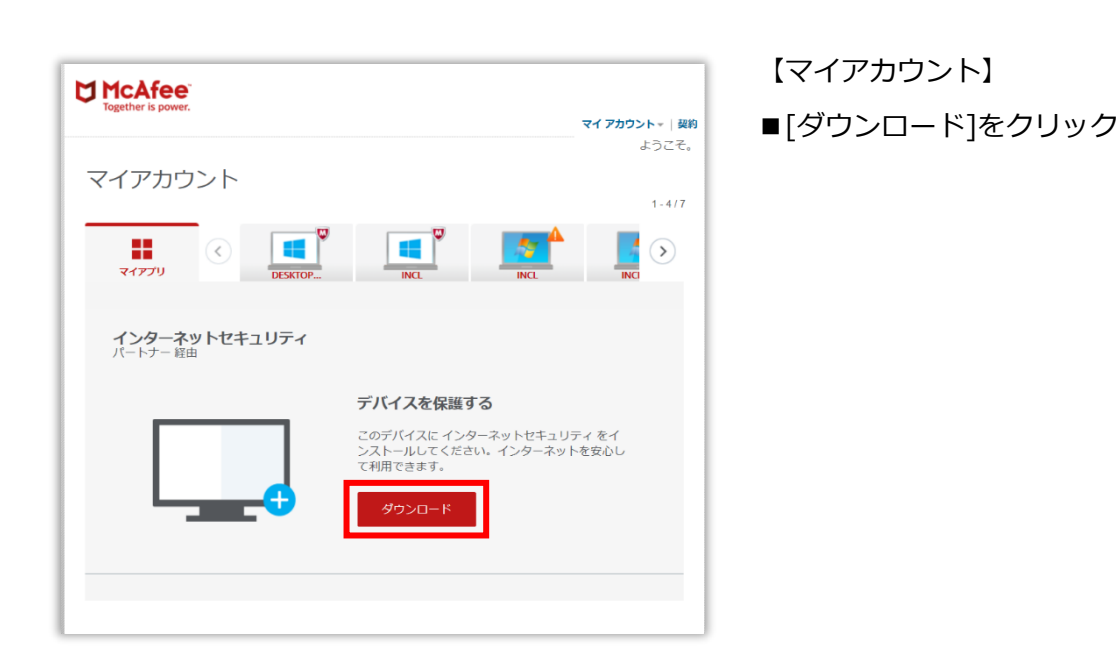

|                                            | Internet - La - Mar Inte                        |
|--------------------------------------------|-------------------------------------------------|
|                                            | 使用許諾条件                                          |
| この使用許諾条件をよくお読みください。<br>条件と弊社のプライパシー通知に同意した | [同意する] をクリックしてソフトウェアを使用すると、本使用許諾<br>こものとみなされます。 |
|                                            | 新しいウィンドウで開く                                     |
| N                                          | ArcAfee 使用許諾契約                                  |
|                                            |                                                 |
| 最終更新:2019年1月8日                             |                                                 |
| McAfeeをお選び頂きありがとうございま                      | ます。                                             |
|                                            | ~                                               |
|                                            |                                                 |
| 使用許諾条件の条項とプライバシー通知を                        | 2確認して同意します。                                     |

2. 画面に表示される指示に従ってください。

【使用許諾条件】

■McAfee 使用許諾契約を確認し、

[同意してダウンロードする]をクリック

↑

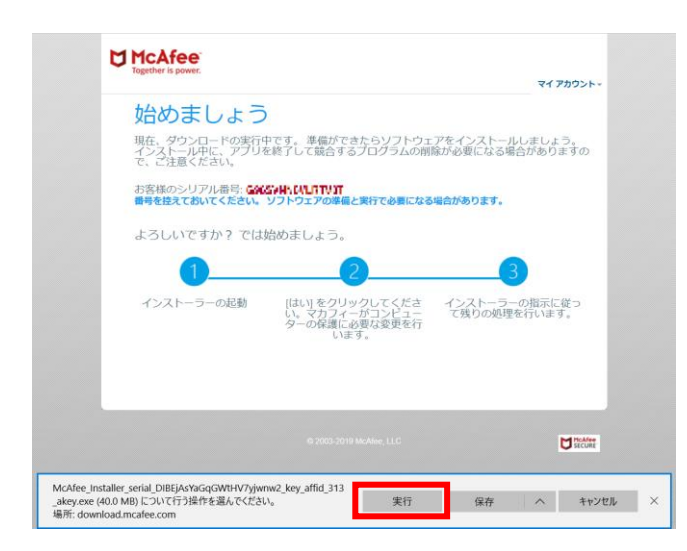

- 【始めましょう】
- ■ダウンロードマネージャーの[実行]をクリック
  ※ブラウザによって表示が異なります。

【ユーザーアカウント制御】画面が表示される場合

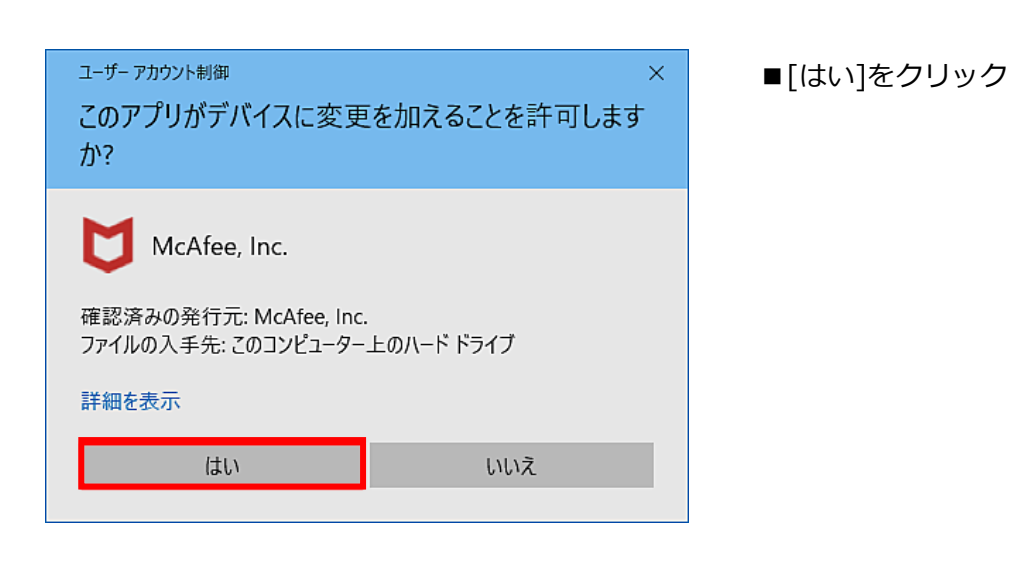

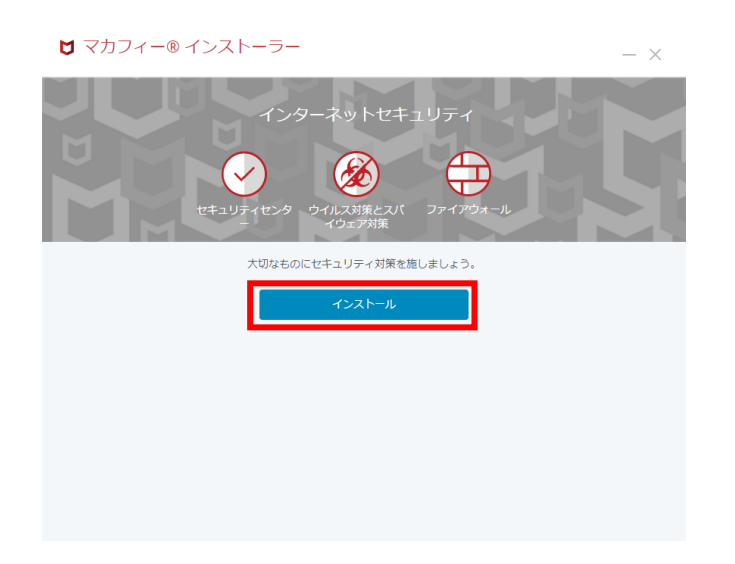

- 【インターネットセキュリティ】
- ■[インストール]をクリック

| <b>ゼ</b> マカフィー® インストーラー - × |                                                           |
|-----------------------------|-----------------------------------------------------------|
| 39%                         | <b>システムの確認</b><br>ご使用のデバイスで弊社のソフトウェアが実行可能かどうか確認して<br>います。 |
| ✓ 信服の確認                     | アプリケーションの確認 完了                                            |
| ••• システムの確認                 | デバイスの確認 完了                                                |
| インストール                      | ソフトウェアの確認 進行中                                             |
|                             |                                                           |
|                             |                                                           |
|                             |                                                           |

【システムの確認】→【インストール】

インストーラーの画面を閉じずに、

「完了」と表示されるまでお待ちください。

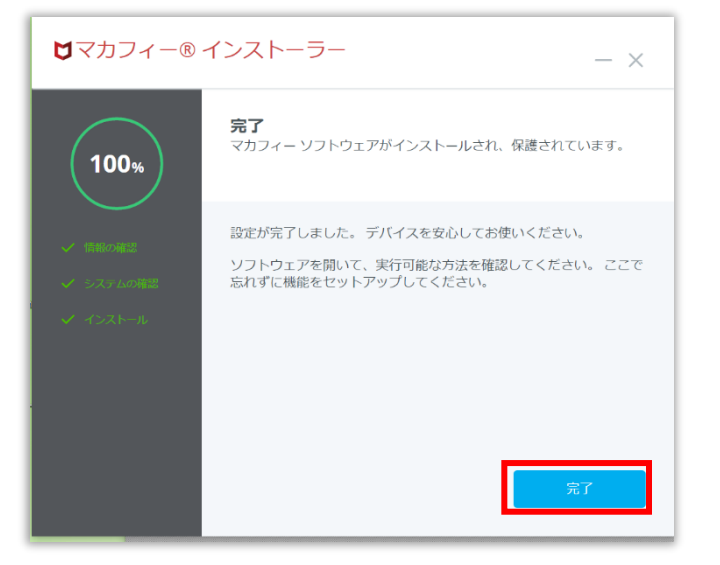

【完了】 ■[完了]をクリック 2:セットアップ

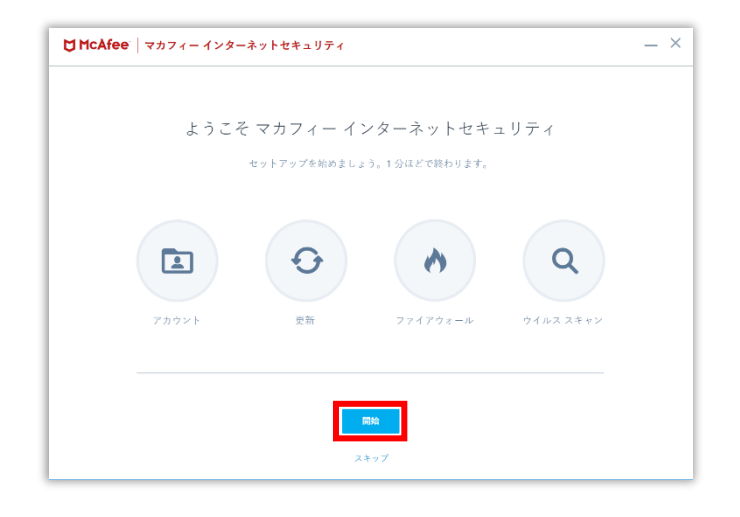

- 【ようこそマカフィーインターネットセキュリティ】
- ■[開始]をクリック

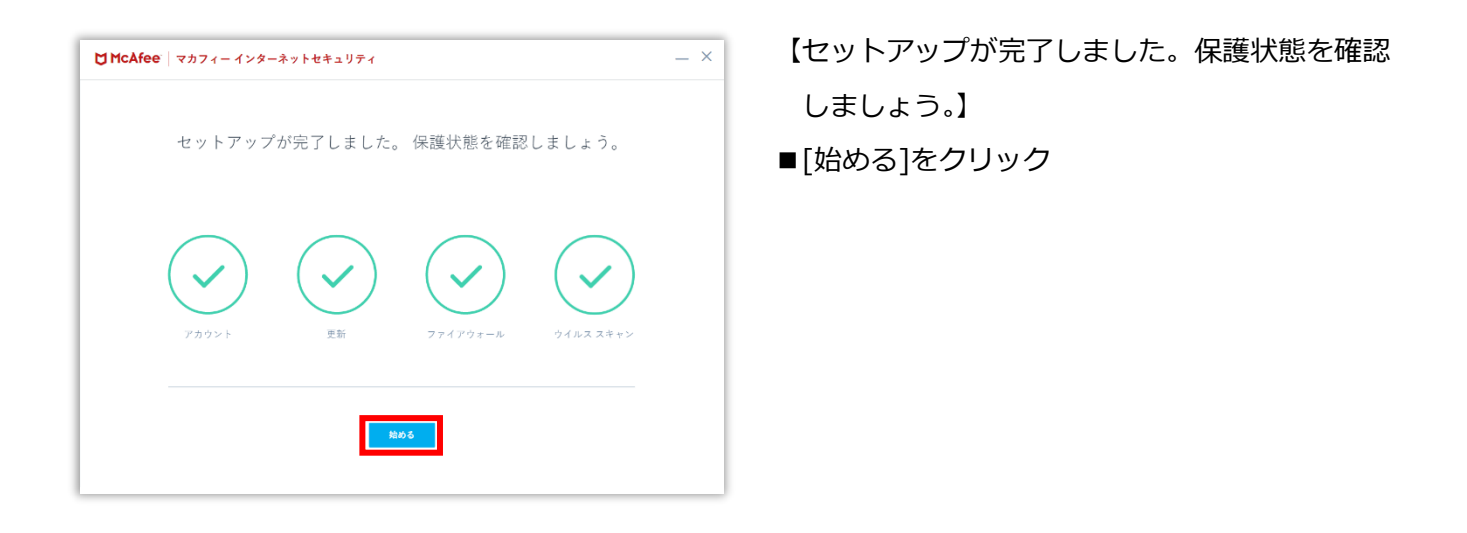

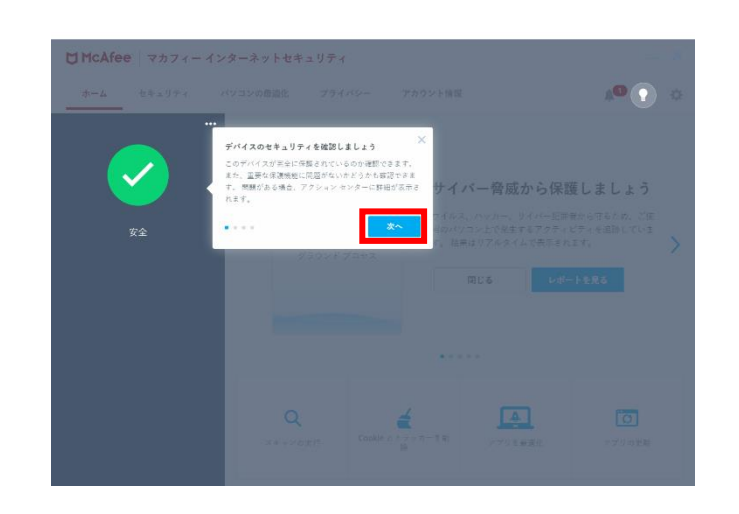

- 【デバイスのセキュリティを確認しましょう】
- ■[次へ]をクリック

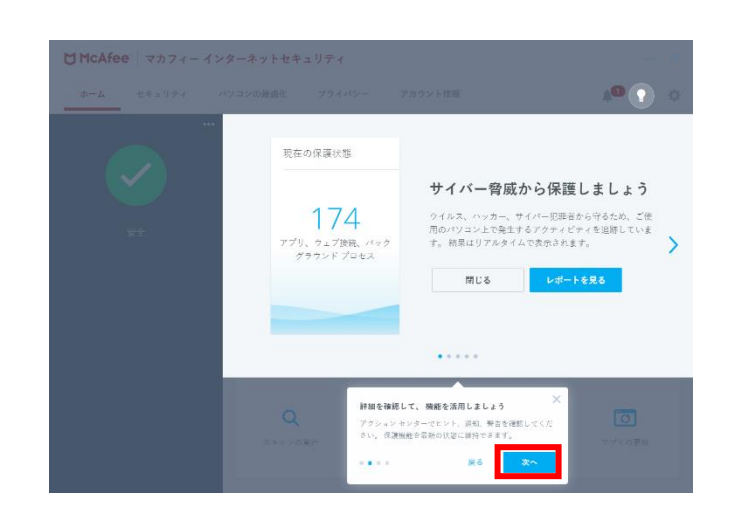

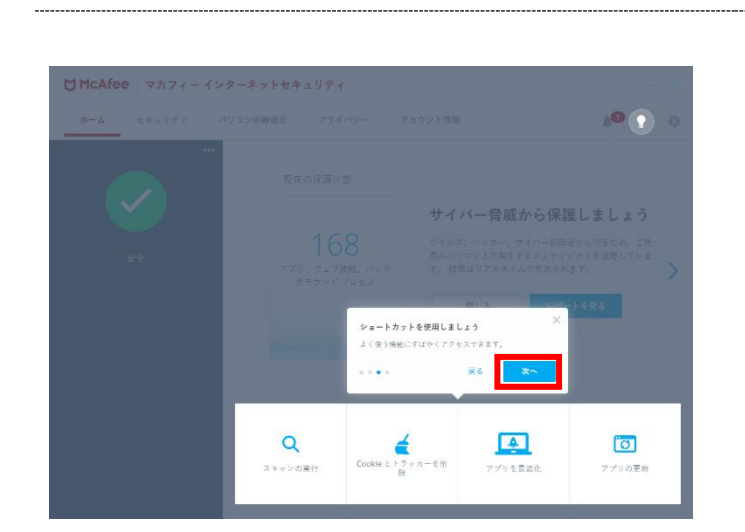

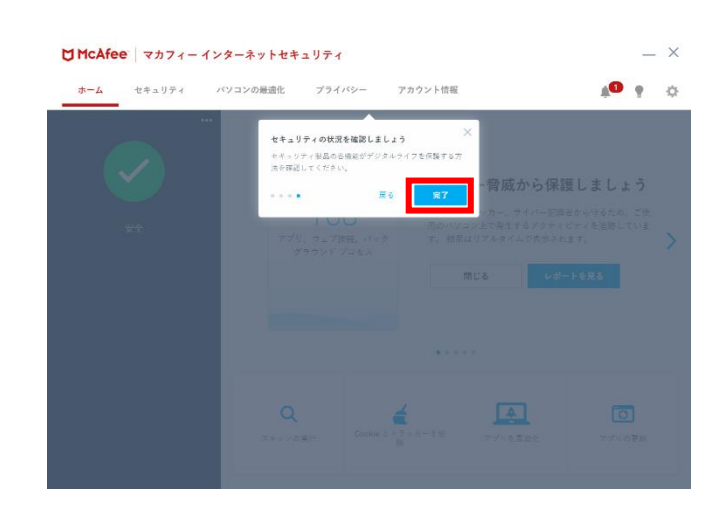

【詳細を確認して、機能を活用しましょう】

■[次へ]をクリック

【ショートカットを使用しましょう】 ■[次へ]をクリック

【セキュリティの状況を確認しましょう】

■[完了]をクリック

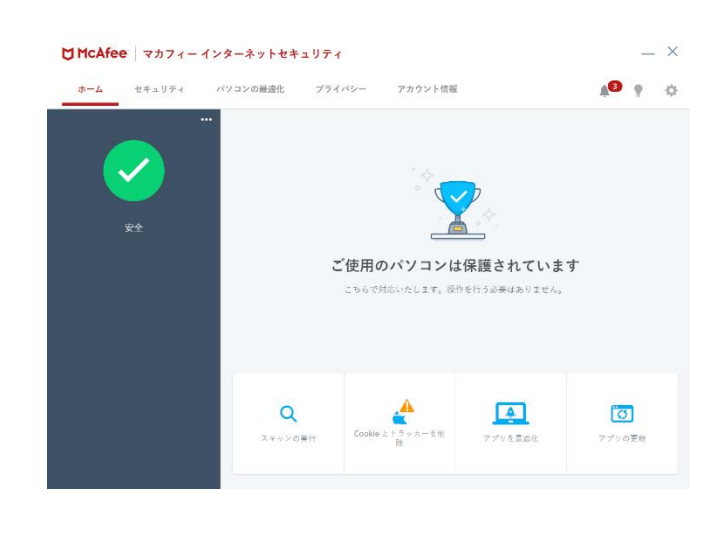

セットアップが完了し、正常に動作していれば 左メニューに「安全」と表示されます。